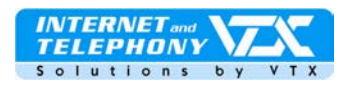

Thomson ST 2030 Bedienungs- und Konfigurationsanleitung

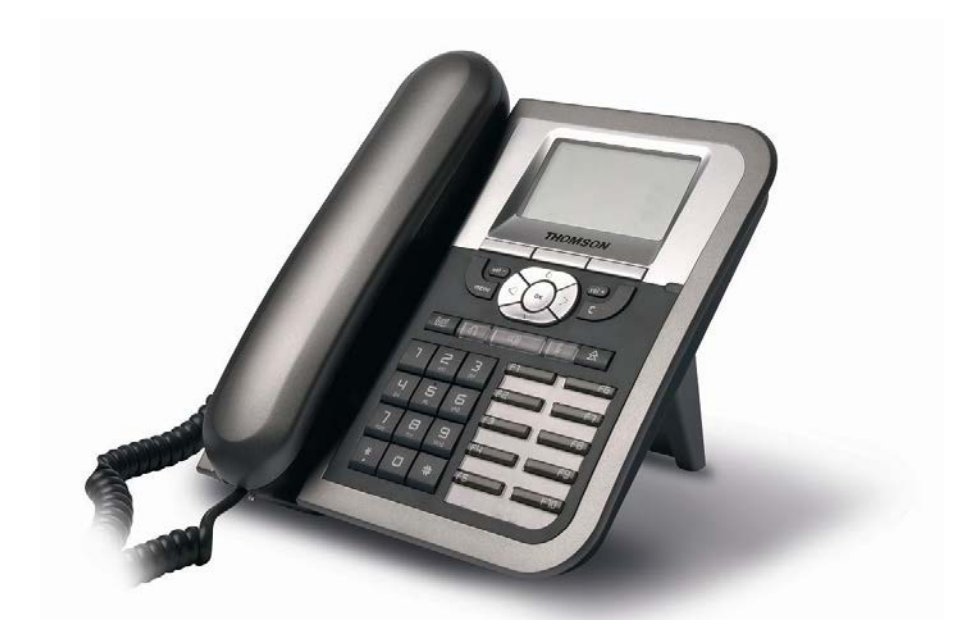

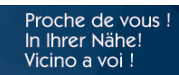

VTX.voip.ThomsonST2030.De\_060714.doc

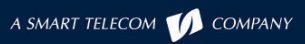

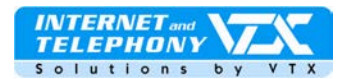

Dieses Dokument ermöglicht es Ihnen, die Konfiguration des Dienstes von VTX VoiceIP auf dem Telefon IP Thomson ST 2030 durchzuführen.

Sie werden hier auch erfahren wie Sie all die vielen Funktionen der Basisstation benutzen können. Um alle Funktionen und Möglichkeiten des Gerätes voll ausnutzen zu können müssen Sie sich mit der Website von VTX und der Kundenrubrik verbinden lassen um alle erweiterten Funktionen wie etwa die Anrufweiterleitung, die Verwendung der Kurznummern, das Voicemail, usw verwenden zu können.

Telefonieren Sie einfacher via Internet! Mit dem ST 2030 telefonieren Sie mit Ihrer IP-Verbindung mit demselben hohen Komfort wie mit einem modernen Bürotelefon

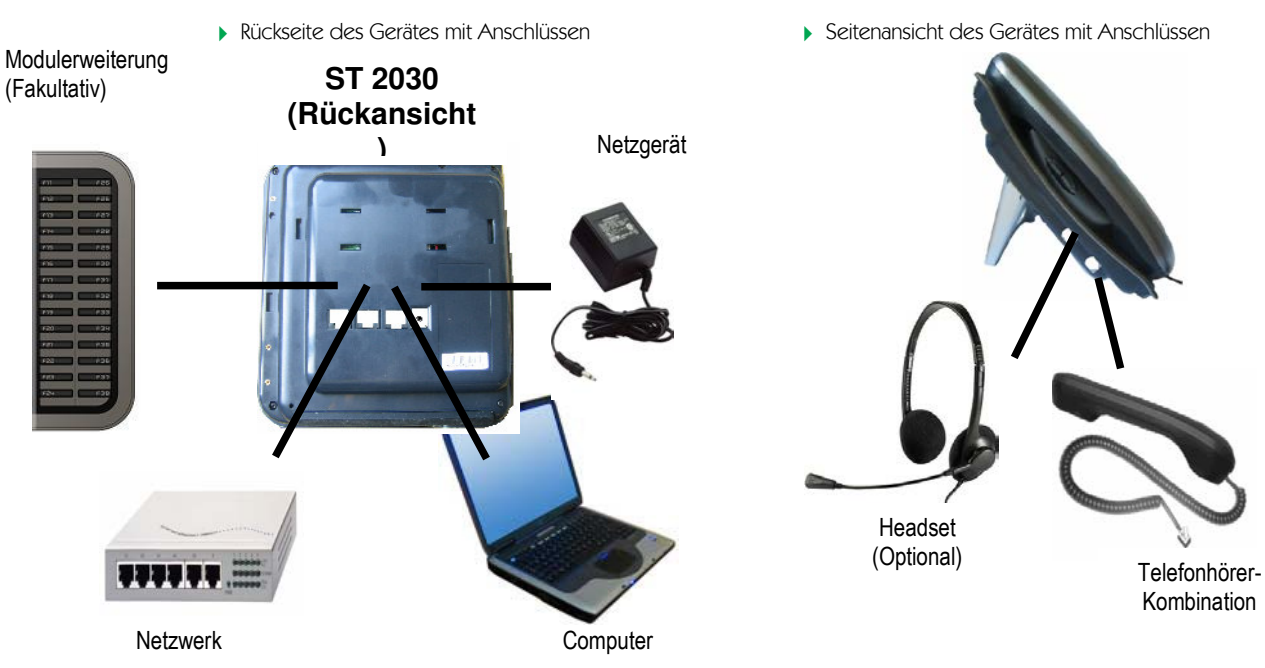

# ANSICHT DES APPARATES

## VERBINDUNG DES TELEPHONS AM DAS NETZWERK

Benutzen Sie ein Ethernet-Kabel zum Anschluss des ST 2030 an Ihr LAN-Netz

#### VERBINDUNG DES TELEFONS AN EINEN COMPUTER

Benutzen Sie ein Ethernet-Kabel um das Telefon an eine Netzwerkperipherie oder an einen Computer anschliessen zu können.

Das ST 2030 kann durch das mitgelieferte Netzgerät oder via dem Ethernet-Netzwerkkabel mit Strom versorgt werden. Für eine klassische Stromversorgung verbinden Sie das Netzgerät zwischen einer Netzstrom Steckdose und dem DC-Eingang des ST2030, (Rückseite). Vermerk: in einem Arbeitsumfeld, dass durch das Ethernet-Netz (PoE) erschlossen worden ist kann das IP-Telefon via dem Ethernet-Kabel mit Strom versorgt werden. Andemfalls kann das Telefon aber auch durch das mitgelieferte Netzgerät mit Strom versorgt werden.

# **ZUGANGSKONFIGURATION DES GERÄTES**

Um das Thomson ST 2030 -Telefon nutzen zu können müssen Sie einen Netzwerk-Router verwenden der die Methode und das Handling des IP-Routings beherrscht und auch übernimmt, automatisch via DHCP oder auch so dass dem Telefon eine feste IP-Adresse zugeteilt werden kann.

# <u>1. ETAPPE</u> : IP-ADRESSE HERAUSFINDEN DIE DEM TELEFON ZUGETEILT WORDEN IST

Proche de vous ! In Ihrer Nähe! Vicino a voi !

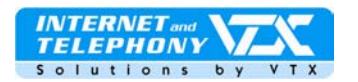

Drücken Sie auf die Taste Menu des Telefons ( ) und dann auf " **Benutzer** » Gehen Sie mit den Cursortasten bis zum Menueintrag " **Information** " und drücken anschliessend auf " **OK** » Nun sehen Sie die IP-Adresse des Telefons, zum Beispiel: **IP=192.168.0.29**, notieren Sie nun sich diese IP-Adresse.

# ▶ <u>2. ETAPPE</u> : ZUM KONFIGURATIONS-INTERFACE GELANGEN

Öffnen Sie Ihren Browser (Firefox, Internet Explorer, Safari, usw.)

Geben Sie dort die IP-Adresse des Telefons ein die Sie aus Etappe 1 erfahren haben gefolgt von "/admin.html" wie folgendes Beispiel zeigt: http://ip-adresse des Telefons/admin.HTML

| User L  | ogin - Mi | crosolt Inte | rnet Expl        | orer    |        | 11 -    | Va      | 240     | -   | 10   |       |
|---------|-----------|--------------|------------------|---------|--------|---------|---------|---------|-----|------|-------|
| Fichier | Edition   | Affichage    | Fa <u>v</u> oris | Outils  | 2      | ] 🔾     | - 0     | × 🗶     | 2 6 |      | "     |
| dresse  | 🕘 http:/  | /192.168.1.4 | 2/admin.hl       | tml     |        |         |         |         | -   | 🔁 ок | Liens |
|         |           |              |                  |         |        |         |         |         |     |      |       |
|         |           |              |                  |         |        |         |         |         |     |      |       |
|         |           | User Logi    | 1                |         |        |         |         |         |     |      |       |
|         |           | l contragi   | •                |         |        |         |         |         |     |      |       |
|         |           | You have     | to logon         | with ye | urus   | ername  | and r   | assino  | rd  |      |       |
|         |           | 100 110/0    | .conogon         | with yt | ai usi | sinding | s anu p | 1033990 |     |      |       |
|         |           |              |                  |         | -      |         | _       |         |     |      |       |
|         |           |              | Use              | ernam   | e:  ac | Iminist | ra      |         |     |      |       |
|         |           |              | Pas              | sword   | 1:     | ••••    | 1       |         |     |      |       |
|         |           |              |                  |         |        |         |         |         |     |      |       |
|         |           |              |                  |         |        |         |         |         |     |      |       |
|         |           |              |                  |         |        |         |         |         |     |      |       |
|         |           |              |                  |         |        | -       |         |         |     |      |       |
|         |           |              |                  | L       | .og On |         |         |         |     |      |       |
|         |           |              |                  | 0.00    |        | 64<br>  |         |         |     |      |       |
|         | ų.,       |              |                  |         |        |         |         |         |     |      |       |

# Zum Beispiel: http://192.168.0.29/admin.HTML

Der Login ist: administrator Das Kennwort heisst: 784518

# **<u>3. ETAPPE</u>** : EIN PROFIL ERSTELLEN

Klicken Sie auf " SETUP" dann auf " BASIC Setup ». Folgende Seite erscheint:

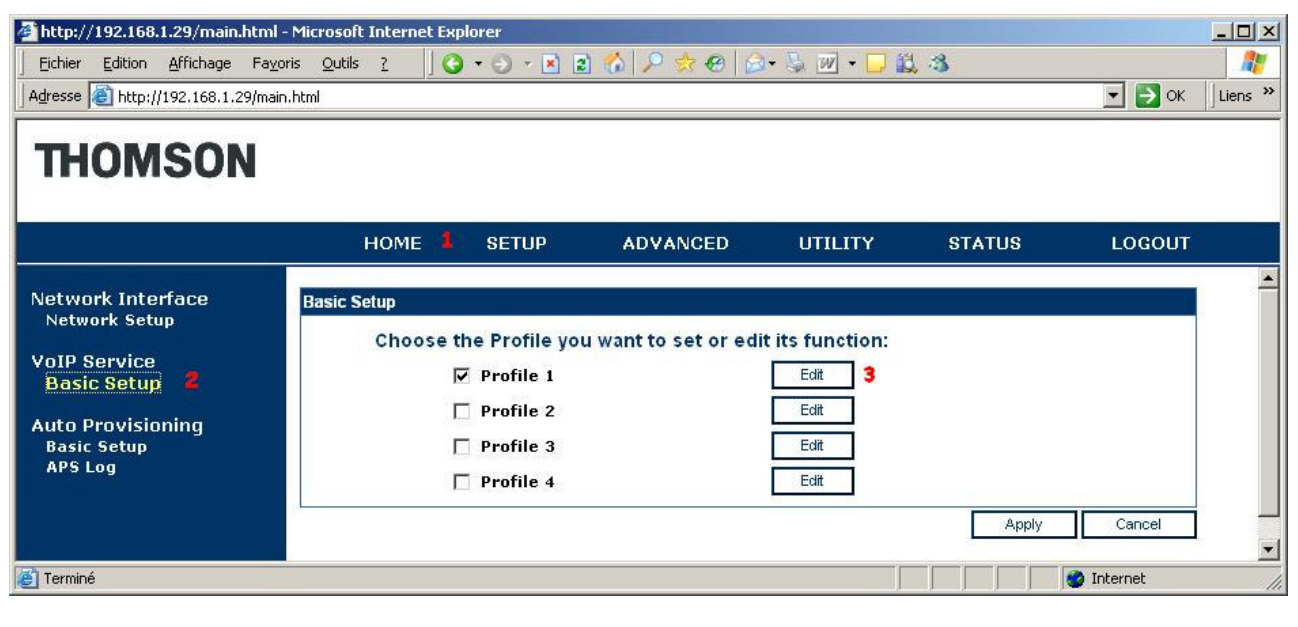

Proche de vous ! In Ihrer Nähe!

Vicino a voi !

VTX.voip.ThomsonST2030.De\_060714.doc A SMART TELECOM (COMPANY

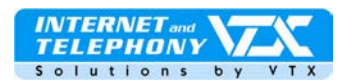

Um die SIP-Parameter erfassen zu können müssen Sie ein Profil editieren, klicken Sie auf das dementsprechende Profil dass Sie auswählen möchten, wählen Sie dieses aus und klicken anschliessend auf den Button "**Edit**". In unserem Beispiel ist dies das "**Profile 1**"

#### **KONFIGURATIONSDATEN EINGEBEN**

| Forme Name : 1916                                              |                                                       |
|----------------------------------------------------------------|-------------------------------------------------------|
|                                                                |                                                       |
| Transfer to Voice Mail                                         |                                                       |
| Telephone Number :                                             |                                                       |
| Primary SIP Server :                                           |                                                       |
| SIP Unregister                                                 |                                                       |
| SIP Transport                                                  | • UDP C TCP Connect Reuse                             |
| Service Domain:                                                |                                                       |
| Registrar Server Address:                                      | voip-01.vtx.ch port: 5060 (1025~49151)                |
| Proxy Server Address:                                          | voip-01.vtx.ch port: 5060 (1025~49151)                |
| SIP Local Port:                                                | 5060 (1025~49151)                                     |
| <b>Registration Timer:</b>                                     | 3600 (60~200,000)                                     |
| <b>Register Frequency:</b>                                     | 600 (60~1800 sec)                                     |
| Ring Tone                                                      | Default 💌                                             |
| Backup SIP Server :                                            |                                                       |
| SIP Unregister                                                 |                                                       |
| SIP Transport                                                  | • UDP C TCP Connect Reuse                             |
| Service Domain:                                                |                                                       |
| Registrar Server Address:                                      | port: 5060 (1025~49151)                               |
| Proxy Server Address:                                          | port : 5060 (1025~49151)                              |
| SIP Local Port:                                                | 5060 (1025~49151)                                     |
| Registration Timer:                                            | 3600 (60~200,000)                                     |
| negisa adon rimeri                                             | [coo]                                                 |
| Register Frequency:                                            | 600 (60~1800 sec)                                     |
| Register Frequency:<br>User Accounts :                         | (60~1800 sec)                                         |
| Register Frequency:<br>User Accounts :<br>Phone Number Phone N | loou (60~1800 sec)<br>Name Authentication ID Password |

Konfiguration SIP-Servers:

- SIP Transport: UDP
- Service-Domain: Leer lassen
- Register Server-Addresse: voip-01.vtx.ch (hier geben Sie an, was auf Ihrem Konfigurationsblatt enthalten ist)
   Port: 5060

#### Konfiguration des SIP-Kontos:

 Geben Sie die Telefonnummer an: 0215667975

(hier geben Sie an, was auf Ihrem Konfigurationsblatt enthalten ist)

- Geben Sie Ihren Namen oder die Telefonnummer an (je nach Wahl was der Bildschirm anzeigen soll): 75
- Geben Sie das Login f
  ür die Authentisierung und das Kennwort ein, die Ihnen durch VTX nach Ihrer Anmelding gegeben worden sind.

Vermerk: diese Informationen sind auf Ihrem Konfigurationsblatt VTX VoicelP enthalten.

### • <u>4. ETAPPE</u> : KONFIGURATION DES CODECS-BEFEHLS

Der Codecs-Befehl muß folgendes enthalten, um die volle Bandbreite Ihres Netzwerkes zu gewährleisten. Priorität 1: G729 Priorität 2: G711U Priorität 3: G711A usw.

> Proche de vous ! In Ihrer Nähe!

Vicino a voi !

VTX.voip.ThomsonST2030.De 060714.do

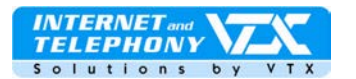

| HUMSUN                                                       |             |          |      |                      |             |         |                         |          |                 |              |                       |                        |
|--------------------------------------------------------------|-------------|----------|------|----------------------|-------------|---------|-------------------------|----------|-----------------|--------------|-----------------------|------------------------|
|                                                              | ном         | E        | SETU | JP                   | A           | DVAN    | ICED UT                 | ILITY    | STAT            | ับร          | LOGOL                 | IT                     |
| working<br>UN<br>nP                                          | Codec Setup |          |      | Now 1                | the Co      | dec sup | port 🛢 G.711U 🖣         | G.711A   | <b>6.723_63</b> | <b>G</b> .72 | 9AB                   |                        |
| iS<br>hernet Connection<br>htbound Proxy                     |             | Codec    | 1et  | Prio<br>2nd          | rity<br>3rd | dth.    | Packetization           | Jitte    | er Buffer Lei   | ngth         |                       | Silence<br>Suppression |
| ce Settings<br>P Signalling<br>odec Setup<br>otion Configure | G.711U      | <b>v</b> | C    | <ul><li>In</li></ul> | C           | C       | 10 ms<br>20 ms<br>30 ms | 20<br>ms | 30<br>ms        | 70<br>ms     | C Fixed<br>• Adaptive |                        |
| ll Feature<br>Ivanced<br>al Plan<br>Iody Management          | G.711A      | V        | с    | С                    | ٦           | С       | 10 ms<br>20 ms<br>30 ms | 20<br>ms | 30<br>ms        | 70<br>ms     | C Fixed<br>• Adaptive |                        |
| stem Melody<br>VT Melody                                     | 6.723_63    | •        | 0    | С                    | C           | c       | 30 ms<br>60 ms          | 60<br>ms | 90<br>ms        | 210<br>ms    | C Fixed<br>• Adaptive |                        |
| ine Lists<br>one Book<br>mote Phone Book<br>ill Blocking     | G.729AB     | ব        | ·    | С                    | С           | С       | 10 ms                   | 20<br>ms | 30<br>ms        | 70<br>ms     | C Fixed<br>• Adaptive |                        |

#### 5. ETAPPE : DIE VAD-FUNKTION AUSSCHALTEN UND DAS DTMF REGULIEREN

Die VAD-Funktion bedeutet, falls diese eingeschaltet ist, das Telefon bei Pausen während eines Telefongespräches, (Stille) automatisch auf stumm umschaltet. Diese Funktion kann aber sehr oft zu einigen Qualitätseinbussen bei Telefongesprächen führen. Um dies zu vermeiden ist es notwendig diese Option in der Konfiguration des Telefons auszuschalten.

Das Protokoll mangels des DTMF ist **Out of Band (RFC2833)**, ändern Sie dieses auf keinen Fall ab ! Andernfalls werden Sie einige Schwierigkeiten haben die IVR-Menu's zu bedienen, sowie dieses auch auf der Nummer unseres Technischen Supportes 0840 111 234 verwendet wird.

Gehen Sie jetzt ins Menü "Advanced, und klicken Sie dort nochmals auf"Advanced., Sie erhalten dann links folgende Seite:

| Advanced |                                                                                  | Telephone settings                                                            |
|----------|----------------------------------------------------------------------------------|-------------------------------------------------------------------------------|
|          | Telephone Settings DTMF : Out. of Band (RFC2833)  RTP Payload Type : 97 (97-127) | DTMF = Out of Band (RFC2833) (niemals abändern!)                              |
| 1        | ☐ Voice Activity Detection (VAD)                                                 | <ul> <li>Schalten Sie die Option "Voice<br/>Activity Detection" ab</li> </ul> |
|          | Acoustic Echo Cancellation (AEC)                                                 |                                                                               |
|          | Packet loss compensation                                                         | Sie auf " <b>Apply</b> " klicken                                              |
|          | I♥ ' # ' will be processed as normal digits<br>Multiline : 10 ▼                  |                                                                               |

## **DAS TELEPHON BENUTZEN**

Das Telefon startet nun, die Rufnummer oder der Name der registriert worden ist werden nun am Bildschirm des Telefons angezeigt. Sobald das Gerät am SIP-Server angemeldet ist beginnt die rot blinkende Leuchtdiode an permanent zu leuchten. Das Telefon ST 2030 ist nun voll funktionsfähig !

### **DETAILLIERTE BESCHREIBUNG DES THOMSON ST 2030**

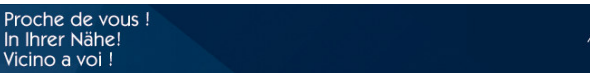

VTX.voip.ThomsonST2030.De\_060714.doc

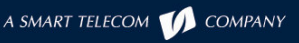

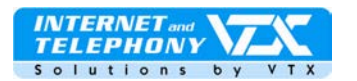

- 1. Telefonhörer-Kombination
- 2. 5-Zeilen-Display, wobei eine Zeile für die Navigationsanzeige reserviert ist
- 3. Selektionstasten um Navigationspunkte anwählen zu können
- 4. Tasten zur Lautstärkenregelung
- 5. Zugangstaste zum Menü Personifizierung des Telefons
- 6. Navigationskreuz, zusammengesetzt aus 4 Tasten, diese erlauben es sich in den kontextbasierten Menüs hin und her zu bewegen, und um anschliessend mit der OK-Taste in der Mitte die zutreffende Auswahl zu bestätigen.
- 7. Annulationstaste, erlaubt es auf einen vorher höheren Menüpunkt zurück zu kehren oder um ein falsch eingegebenes Zeichen wieder zu löschen
- 8. Zugangstaste zu den von 10 zuletzt gewählten Rufnummern
- 9. Taste zur Aktivierung des Headsets, (optional)
- 10. Taste zur Freisprechschaltung
- 11. Taste zur Stumm-Schaltung des Mikrofons, (Mute-Taste)
- 12. Taste zur direkten Anwahl des Voice Mail
- 13. Alphanummerische Tastatur zur Eingabe von Rufnummern oder Zeichen
- 14. Funktionstasten

### 1. Noch nicht im Dienst, (nicht belegter Anschluss)

2. RJ-45-Netzwerkanschluss um das Telefon direkt an einen ADSL-Router anschliessen zu können

3. Anschluss für einen PC, falls Ihr Router keinen freien Anschluss mehr besitzt

- 4. Anschluss für Netzgerät, (DC-Spannung)
- 5. Anschluss für ein Headset
- 6. Anschluss für die Hörer-Kombination

# FIRMWARE DES TELEFONS AKTUALISIEREN

Das Selektions-Utility erlaubt es Ihnen Aufgaben zum Schutz der Telefondaten und der Wartung des Geräts durchzuführen.

# System-Kommando

| Save & Restart         | Save current configuration and restart.   |
|------------------------|-------------------------------------------|
| Backup Settings        | Backup current settings.                  |
| Restore Settings       | Restore to backuped settings.             |
| Firmware Update        | Upgrade the IP Phone Firmware.            |
| Restore Default        | Restore to factory default settings.      |
| Telephone<br>Configure | Upgrade the Telephone Configure settings. |

1. Klicken Sie auf das Menu "Firmware Update" und anschliessend auf "Durchsuchen, um den Ordner auszuwählen auf dem sich die Aktualisierungsdatei befindet.

2. Klicken Sie auf "Apply", der Apparat verlangt nun einen Neustart nachdem er aktualisiert worden ist

Proche de vous ! In Ihrer Nähe!

Vicino a voi !

3. Kehren Sie nun ins Menu "Utility, zurück und klicken anschliessend auf "Telephone configure, um die Textdatei einzuspielen auf der sich die Aktualisierung der Telefon-Parameter befindet.

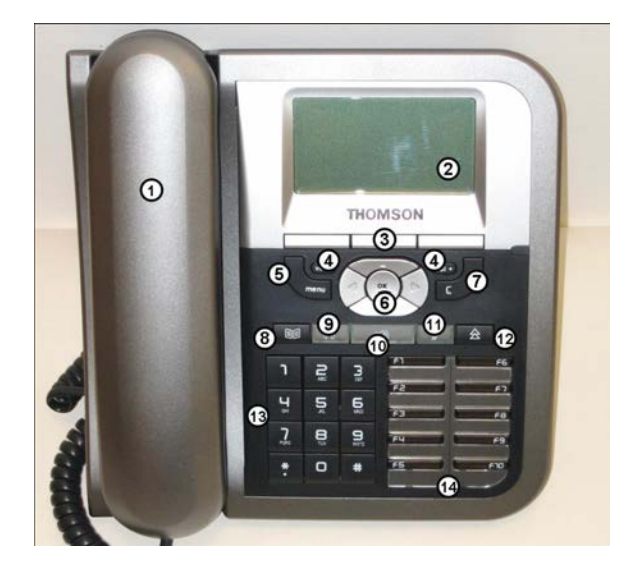

Gesehenes Seitengerät

#### Rückansicht des Gerätes

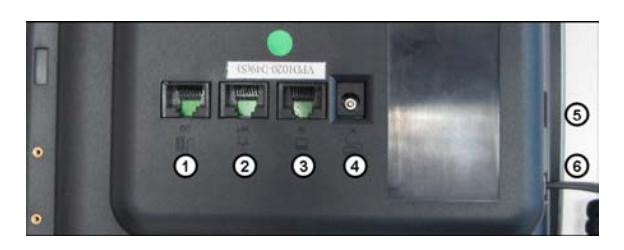

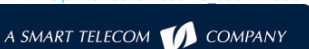

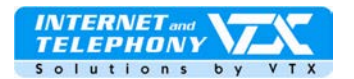

4. Starten Sie jetzt das ST 2030 neu, die Aktualisierung ist nun beendet.

## FORTGESCHRITTENE FUNKTIONEN

## DER DOPPELTE ANRUF

Wenn Sie bereits ein Telefongespräch führen können Sie einen zweiten Anruf tätigen

- ⇒ Drücken Sie während des Gespräches auf den Auswahlknopf der im Kontextmenu angezeigt wird
- $\Rightarrow$  Der erste Anruf wird jetzt gehalten
- $\Rightarrow$  Wählen Sie nun die Nummer Ihres zweiten Anrufpartners
- ⇒ Sie können nun von einem Anruf zum anderen wechseln dank der Linien-Auswahl

#### WEITERLEITUNG EINES ANRUFES

- ⇒ Sie sind im Gespräch mit Anrufer A
- ⇒ Drücken Sie nun auf den Auswahlknopf im Kontextmenu, der Anrufer A wird gehalten
- ⇒ Wählen Sie nun die Nummer des Teilnehmers B an auf den Sie nachher den Anruf weiterleiten möchten

⇒ Sie sind nun im Gespräch mit Teilnehmer B, legen Sie jetzt auf und Teilnehmer A und B sind miteinander verbunden Falls der Teilnehmer B den Anruf mit Teilnehmer A nicht akzeptiert oder der Teilnehmer B nicht erreichbar ist können Sie den Anruf mit

Teilnehmer A wieder zurücknehmen indem Sie den Anruf mit Teilnehmer B beenden

## **KONFERENZSCHALTUNG**

Falls Sie bereits mit einem Anrufpartner verbunden sind und einer oder mehrere Anrufpartner warten so haben Sie die Möglichkeit eine Konferenzschaltung mit all diesen Teilnehmern zu führen

⇒ Um die Konferenzschaltung zu aktivieren

Drücken Sie die Taste "Conf" die sich im Kontextmenu befindet

 $\Rightarrow$  Um die Konferenz zu beenden

Drücken Sie erneut auf die Taste "Conf" die sich im Kontextmenu befindet

#### > VERWALTUNG DER WEITERGELEITETEN ANRUFE:

Die Konfiguration der weitergeleiteten Anrufe werden durch Ihre Bedürfnisse via der Webinterface-Schnittstelle Ihres Kundenzugangs auf der Website von VTX durchgeführt: http://www.vtx.ch , dann auf « **Kundenzugang** " oder direkt, indem Sie sich direkt in den VTX-Kiosk unter http://kiosk.vtx.ch einloggen

### KURZNUMMERN

Ihre Schnittstelle Benutzerweb erlaubt Ihnen ebenfalls, Ihre eigenen Kurznummern zu definieren. Verbinden Sie Sie auf unsere Website, um Ihre Kurznummern zu modifizieren: http://www.vtx.ch

# ANRUFVERWALTUNG

Gehen Sie dazu ins Menu **"Call Features"** : dieses Menü erlaubt es Ihnen verschiedene Einstellungen für die Verwaltung der Anrufe vorzunehmen.

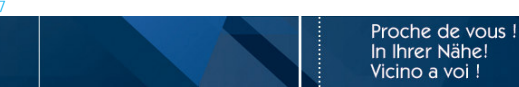

VTX.voip.ThomsonST2030.De\_060714.do

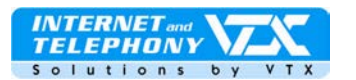

| Pho    | one Operation      |             |           |                      |  |
|--------|--------------------|-------------|-----------|----------------------|--|
|        | Privacy Call 1     |             |           |                      |  |
| •      | Call Waiting 2     |             |           |                      |  |
|        | Anonymous Reject 3 |             |           |                      |  |
|        | Hide Domain Name 4 |             |           |                      |  |
|        | Call Log Prefix :  |             | 5         |                      |  |
|        | Call Park          |             |           | 6                    |  |
|        |                    | • Permanen  |           |                      |  |
| $\Box$ | Do Not Disturb 7   | C Relative  | DD, HH: M | M 00 💌 , 00 💌 : 00 💌 |  |
|        |                    | C Absolute  | нн : мм 💿 | 0 💌 : 00 💌           |  |
|        | DND Response       | C 480       | 486       | C 603 8              |  |
|        | Call Forward 🛛 🧕   | >Forwardin  | g Number  |                      |  |
|        | Speed Dialling 10  | >Speed Dial | Table     |                      |  |
|        | Function Key 11    | >Function K | ey Table  |                      |  |

- 1. Eigene Nummer unterdrücken, (CLID)
- 2. Anruf abwarten
- 3. Ablehnung der Aufrufe in anonymem Modus
- 4. Die Domäne der SIP-Adresse verstecken
- 5. Vorwahl des Anrufes
- 6. Halten von Anrufen

- 7. Bitte nicht stören, diverse Einstellungsmöglichkeiten
- 8. Wartezeit für die Option "Bitte nicht stören"
- 9. Automatische Weiterleitung der eingehenden Anrufe
- 10. Kurznummern
- 11. Funktionstasten konfigurieren

# FEHLERBEHEBUNG: DIESER ABSCHNITT BESCHREIBT MÖGLICHE FEHLER UND DESSEN BEHEBUNG

- Bei einem lauten Pfeifton, (Rückkopplung) der sich von Zeit zu Zeit bemerkbar macht, den Anrufpartner darum bitten die Lautstärke seines Lautsprechers zu verringern damit der Ton nicht mehr ertönt.
- 1. Kontrollieren Sie ob die VAD-Funktion in der erweiterten Konfiguration deaktiviert worden ist
- 2. Falls Sie eine WiFi-Verbindung zum Internet besitzen sind Sie möglicherweise zu weit vom Access-Point entfernt

3. Es kann sein dass im Netz Datenpakete verloren gehen können. Kontrollieren Sie in einem solchen Fall die Performance, die Latenz und den Ausgang Ihres Netzwerkes. Eine Latenz von 200 Millisekunden eines Pings liefert eine gute Audioqualität.

4. Einige Netzwerkkarten oder Access-Points können zu Performanceproblemen führen. Benutzen Sie deshalb immer wenn möglich neuere Geräte.

Die vollständige Gebrauchsanweisung für dieses Gerät – in Englisch – ist auf unserer Website unter "Benutzerhilfen" in der Rubrik des Technischen Supportes abrufbar.

VTX.voip.ThomsonST2030.De\_060714.do